| SQL Query                                                                                                   |  |  |  |  |
|----------------------------------------------------------------------------------------------------|--|--|--|--|
| Query Builder Open Table 🛛 🕞 Code506 🗸 🗸 🔊 Run 📝 Exec 🎯 Update 🔒 Save 🖄 Open 🛛 Append TH EN VL 🗖 Disable Hi |  |  |  |  |
| Query Table Process List Script Options                                                                     |  |  |  |  |
| select * from code506                                                                                       |  |  |  |  |
|                                                                                                    |  |  |  |  |
|                                                                                                    |  |  |  |  |
| *                                                                                                    |  |  |  |  |
|                                                                                                    |  |  |  |  |
| Drag a column header hele to group by that column                                                           |  |  |  |  |
| code min max hos_guid                                                                                       |  |  |  |  |
|                                                                                                    |  |  |  |  |
| 2 A080 A085 (D479B90A-0C31-11E1-84DF                                                                        |  |  |  |  |
| 2 A09 A09 {D479B90A0C31-11E1-84DF                                                                           |  |  |  |  |
| 3 A05 A05 {D479B90A-0x31-11E1-84DF                                                                          |  |  |  |  |
| 5 A03 A03 {D479B90A-0C3-11E1-84DF                                                                           |  |  |  |  |
| 6 A06 A06 {D479B90A-0C31-NE1-84DF                                                                           |  |  |  |  |
|                                                                                                    |  |  |  |  |
| Filter Index                                                                                                |  |  |  |  |
| 🗌 1š Filter Search Pield Value                                                                              |  |  |  |  |
| 180 Records                                                                                                 |  |  |  |  |
|                                                                                                    |  |  |  |  |
| จะแสดงข้อบองเ้งหมดขึ้บบาด้านล่าง                                                                            |  |  |  |  |
|                                                                                                    |  |  |  |  |
| 3. Lurion Query verse yrin select ^ from code506                                                            |  |  |  |  |
| 4.เราต้องลบข้อมูลเก่าก่อนที่จะนำเข้าข้อมูลใหม่                                                              |  |  |  |  |
| โดยแก้ select * from code506 เป็น delete from code506 แล้วกด D Exec                                         |  |  |  |  |
| Confirm                                                                                                    |  |  |  |  |
| Discus surfirm delate 190 seconde 2                                                                         |  |  |  |  |
| Please confirm delete 109 records :                                                                         |  |  |  |  |
| Yes No                                                                                                    |  |  |  |  |
|                                                                                                    |  |  |  |  |
| 5.ไม่ต้องสนใจตัวเลข ตอบ Yes                                                                                 |  |  |  |  |

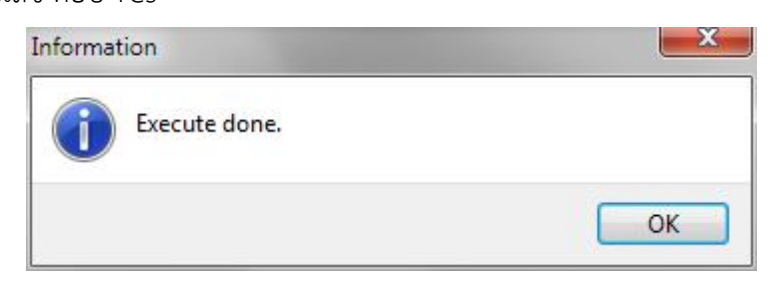

| 6.ในช่อง Open Table                                  | e เลือก code506 <i>เ</i> | າທ 💽 Run        |                           |  |
|------------------------------------------------------|--------------------------|-----------------|---------------------------|--|
| จะไม่มีข้อมูลแสดง เหลือแต่หัวตาราง                   |                          |                 |                           |  |
| 7.ให้เปิด file code50                                | 6.cds โดยกด 📝            | 👌 Open 🛛 เลือก  | file ที่ Download เก็บไว้ |  |
| 8.จะแสดงข้อมูลใหม่ทั้งหมดขึ้นมาด้านล่าง ให้กด Append |                          |                 |                           |  |
| 9.ตรวจสอบโดยการเปิด                                  | ิจดู ในช่อง Ope          | n Table เลือก c | ode506 กด 🜔 Run           |  |
| 10.จะแสดงข้อมูลในตาราง code506 ทั้งหมดขึ้นมาด้านล่าง |                          |                 |                           |  |
| 11.ทำซ้ำตั้งแต่ข้อ 2 ถึงข้อ 10 อีกครั้ง              |                          |                 |                           |  |
| แต่เปลี่ยน ตาร                                       | ร้าง                     |                 |                           |  |
| จาก                                                  | cdoe506                  | เป็น            | name506                   |  |
| เปลี่ยน file                                         |                          |                 |                           |  |
| จาก                                                  | cdoe506.cds              | เป็น            | name506.cds               |  |